## Installera utskrift från Iphone

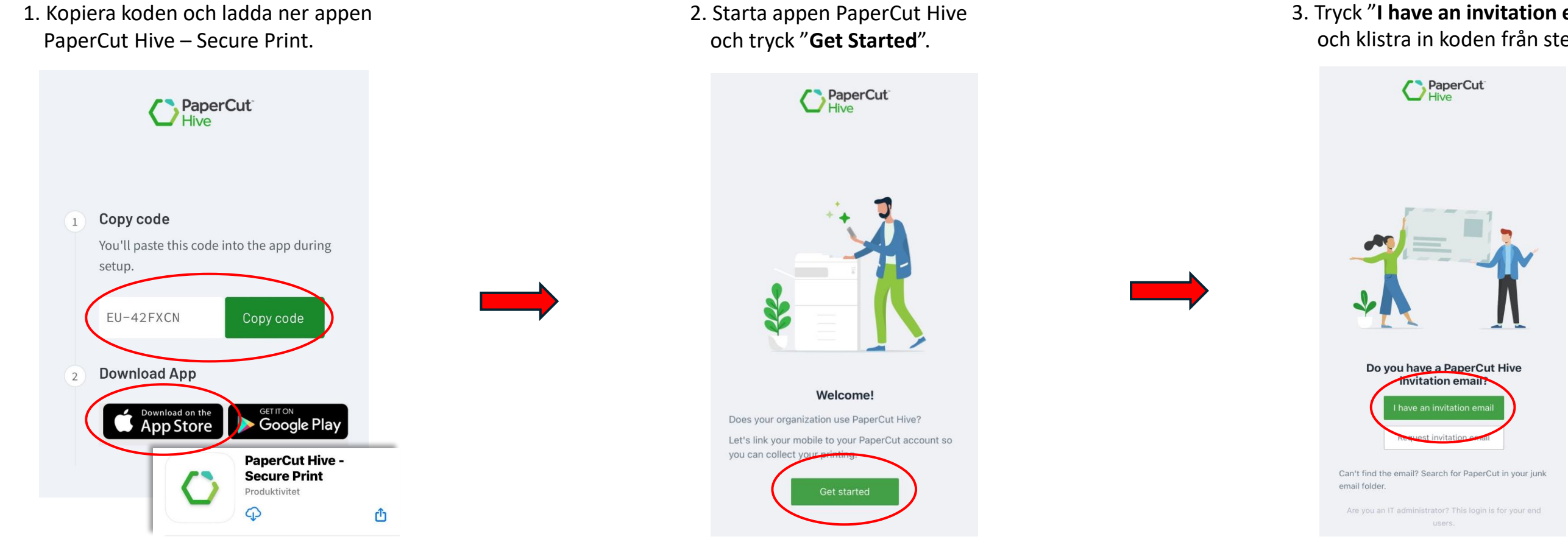

4. I PaperCut appen trycker du på profil- iconen i högra hörnet och väljer "Print from this phone? Install profile". Tryck på "Download" och sedan "Allow".

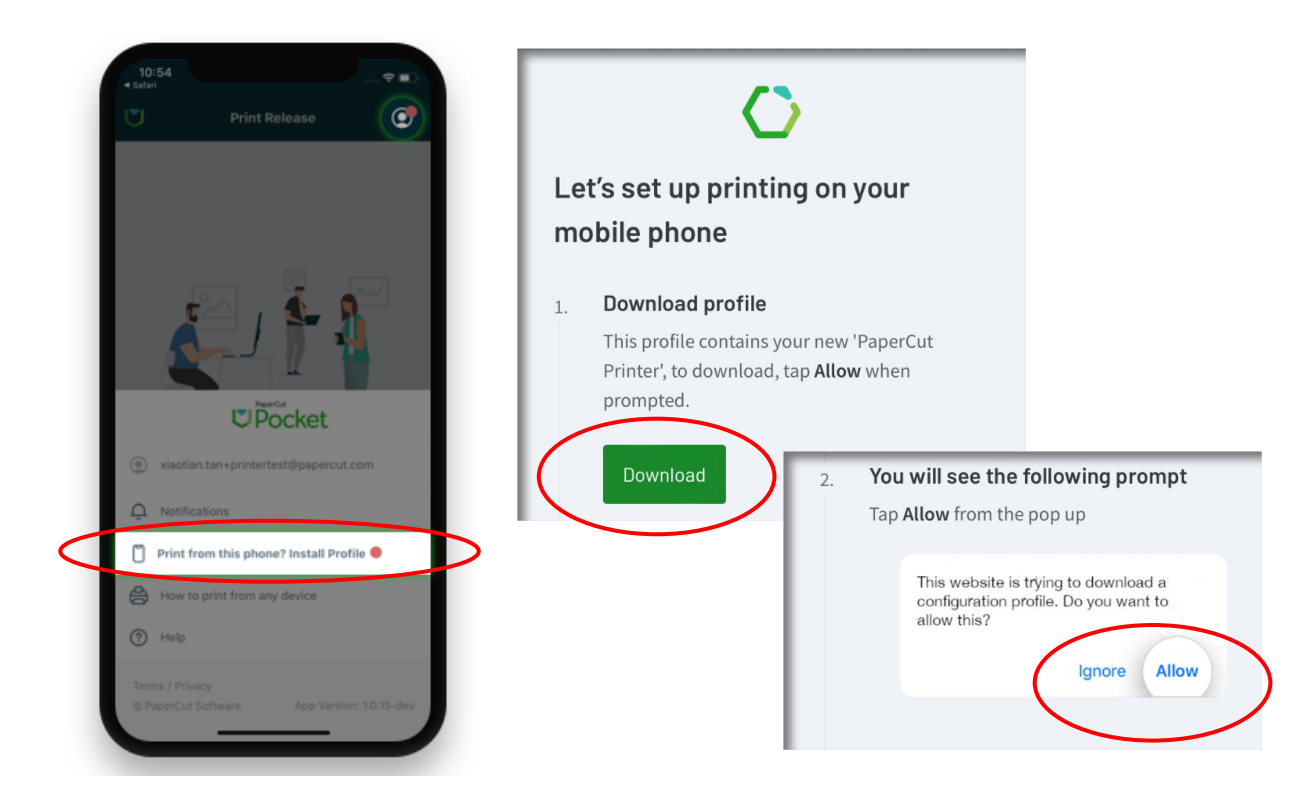

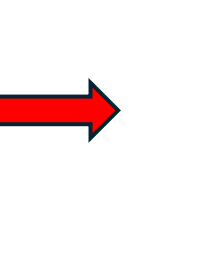

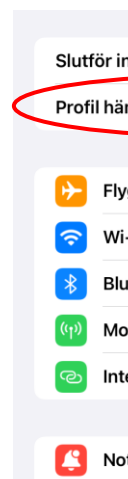

## 3. Tryck "I have an invitation email" och klistra in koden från steg 1.

## 5. Gå till inställningar för telefonen 🔘 och tryck på "Profil hämtad". Tryck på "Installera" i högra hörnet och sedan "Klar".

| nställning av iPh | one 1 >                                                                                                    |
|-------------------|----------------------------------------------------------------------------------------------------|
| mtad              |                                                                                                    |
|                   |                                                                                                    |
| gplansläge        |                                                                                                    |
| -Fi               | UTEC >                                                                                                    |
| letooth           | Avbryt Installera profil Installera                                                                                          |
| obilnät           |                                                                                                    |
| ernetdelning      | PaperCut Printer Setup                                                                                                    |
| tiser             | Signerat av Developer ID Application: PaperCut Software<br>International Pty Ltd (85N3YV5P2H)<br>Verifierad ✓                |
|                   | Beskrivning Sets up PaperCut printer on your iOS device.<br>Printing to this printer will be managed by<br>your organisation |
|                   | Innehåller AirPrint-konfiguration                                                                                            |
|                   | Fler detaljer                                                                                                    |
|                   | Ta bort den hämtade profilen                                                                                                 |